## Como configurar produtos relacionados automático por categorias ou marcas ?

01) Acesse o Painel de Controle

02) Após o login clique em Configuração >> Related Products

03) Selecione Products Related Auto >> clique no botão EDITAR

Selecione

vazio para não configurar produtos relacionados automático

manufacturer para produtos relacionados automático entre marcas

categories para produtos relacionados automático da mesma categoria

04) Clique no botão ATUALIZAR

Para conferir acesse a página de um produto automaticamente será apresentado produtos relacionados.

ID de solução único: #1663 Autor: : MFORMULA Última atualização: 2016-05-04 19:26